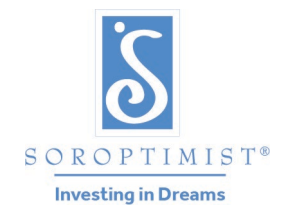

蘭馨會是一個全球性志工組織 為婦女與女孩提供獲得經濟賦權 所需的教育和訓練

#### 國際蘭馨交流協會美洲聯盟®

# 「實現你的夢想獎」線上分會報告表

### 爲什麼我們要做出這樣的改變?

使用個別分會的 PDF 上報表向地區或專區提交報告的系統對於專區主委而言並不容易管理. 當分會表示她 們已完成 PDF 表格時, 而送達的表格卻可能是空白, 或者只有部分填寫完成. 這使得我們更難準確地取得分 會參與的情形, 我們希望獲得最佳訊息並適當地給予分會表揚. 此外, 將報告過程改為線上作業意味著這個 報告將與其他的報告,「夢想它, 實現它」和「大目標加速專案」相同.

### 這個程序有什麼改變?

專區主委將不再向每個參與的分會收集個別的分會上報表.分會將通過線上報告表直接向 SIA 總部報告分 會的工作,分會和適當的專區主委將收到一份分會報告的副本.此外,分會可以在提交報告後再回去修改自 己的報告,使分會有更多的彈性.

我們不再接受以郵寄、電子郵件或傳真寄來的 PDF 表格, 你專區的主委也是一樣. 爲了確保分會的參與能夠獲得適當的獎勵, 我們必須通過線上報告表來提交所有的專案資料.

### 報告程序的截止日期是否有變更?

分會提交「實現你的夢想獎」報告的截止日期沒有改變.

分會提交「實現你的夢想獎」報告的截止日期沒有改變. 有地區的專區仍然是 2 月 1 日; 沒有地區的專區 則是 2 月 15 日. 各專區將於 3 月 15 日前提交報告.

#### 我在哪裏可以找到報告表的連結?

分會報告表的連結\*: <u>https://form.jotform.com/liveyourdream/lyda-club-reporting</u>

線上報告表第一頁的頂部有一個切換開關,你可用來選擇你想要的語言.

其他語言的版本,可以在已翻譯的資源語言網頁中 "<u>活動計劃</u>" 部分中找到.其中還有所有語言的最新分 會工具箱連結.即將出版的最新一期「婦女良友」和在社群媒體上都將會分享提交報告的連結.

在報告截止日期接近時,我們也會傳送一封電子郵件醒你透過適當的連結在線上提交報告.

## 表格有什麼不同?

大部分的問題都沒有改變!你仍然需要提供分會的基本資料,以及分會參與情況的相同資料,例如你頒發的獎項數量、資助金額、提供給得獎人的任何額外支持,以及得獎者的姓名和聯繫資料.

### 你需要什麼?

這份表格是一個線上報告表,因此你需要網際網路的連線和設備才能完成.

你仍然需要提供第一名獎項得獎人的申請書和推薦表副本,以便得獎人可以進入更高層級的評審.你需要將申請書上傳到報告表中,因此你必須在電腦上存有一份你的分會第一名得獎人的申請書,你可能需要下載、掃描或將資料經由電子郵件儲存到你的電腦上.

### 如果我不是一個精通科技的人怎麼辦?

我們希望即使你不是一個精通科技的人也不會有困難填寫這份表格!通過我們的影片、印刷資源、訓練有素的專區主委和活動工作人員,我們的目標是提供支持.如果你可以上傳文件到電子郵件或在網站線上註冊一個活動,我們相信你將能夠通過線上報告表提交你分會的參與情況和獲獎者資料.

但是,如果你是「實現你的夢想獎」的分會主委,而且真的很不願意填寫這份表格,或你沒有電腦,我們建 議你請其他願意協助填寫報告表的分會會員來幫助你.

### 如何得到更詳細的訊息?

這些訊息也可以在所有語言的活動資源網頁上找到.

如果你需要幫助,請發送電子郵件至 LYDAwards@soroptimist.org, 我們將會很樂意爲你提供協助.

#### 填寫表格

#### 如何儲存你的表格

在報告表的底部,你可以點擊這個箭頭來顯示如何儲存你的申請資料的說明,以便你稍後返回.你甚至不需要建立一個新帳戶就可以做到這一點,只要閱讀說明並照著做即可!

建立新帳戶並非必要! 你只要點擊一下 "儲存", 然後點擊該方框底部的藍色文字, 上面寫著 "跳過建立新帳戶".

請輸入你的電子郵件地址,系統將向你發送一個連結,並將你所有的資料儲存,或者你可以複製該連結並將其儲存到某處,以便稍後造訪.

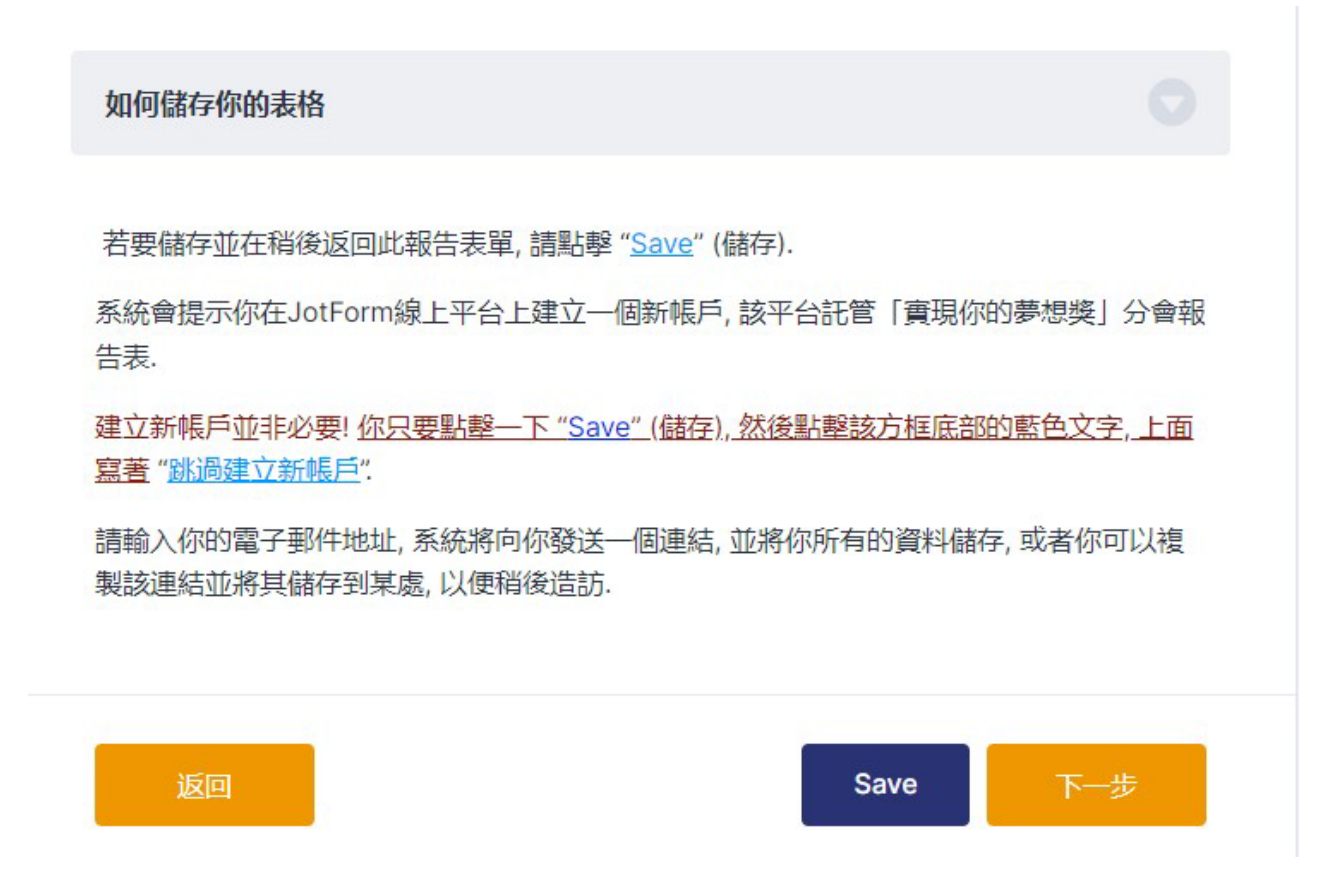

#### 繼續到下一部分

你可以點擊底部的"下一步"以進入下一頁.你必須先完成所有的工作才能繼續.

## 現在,我們來看看線上分會報告表:

從報告連結中,你可以看到一個下拉式功能表,你可以從中選擇你要的語言.

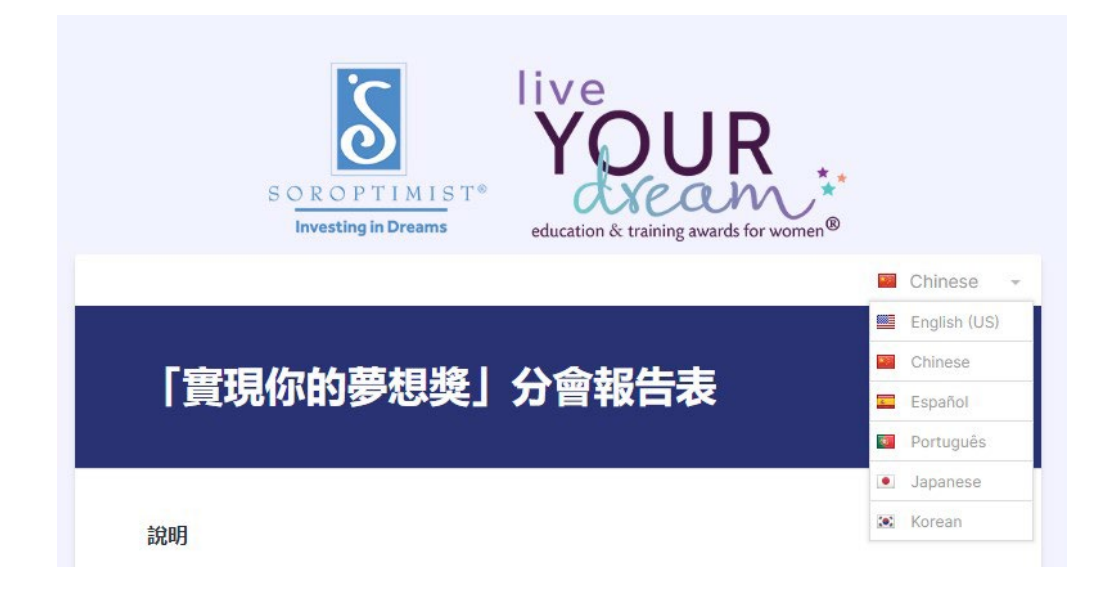

### 請閱讀說明!

正如你所看到的,表格一開始就有一些簡短的說明,包括提醒你要確保你的電腦上存有一份你分會第一名 得獎人的申請書.你將需要上傳這份申請書以完成提交報告,如此也才能將你的得獎人包括在專區獎項的 評審中,因此提交所有相關資料,包括推薦表是非常重要的.此外,請查閱貨幣計算器,以便在填寫表格時輸 入美元金額.在這份說明中,我們提供了一個貨幣計算器連結,以協助你換算成美元.

### 第1部分:分會名稱和分會編號

- 1. 輸入你的分會名稱和分會編號 不確定你的分會編號嗎? 請使用搜索框, 輸入你的分會名稱來查找 你的分會編號.
- 2. 請從下拉式功能表中選擇你的專區.
- 3. 輸入你的姓名和電子郵件地址.

點擊網頁底部的"下一步"或"儲存".

| Investing in                   | education & t                        | training award   | ds for women                  |
|--------------------------------|--------------------------------------|------------------|-------------------------------|
|                                |                                      |                  |                               |
| 「實現你的夢                         | 想獎」分會報                               | 告表               |                               |
|                                |                                      |                  |                               |
| ÷A#B                           |                                      |                  |                               |
| 5493                           |                                      |                  |                               |
| 清盡可能完整、誠實地完成T<br>表和推薦表的檔案。你可能需 | 「列問題. 在開始之前, 請確保付<br>要掃描這些檔案, 從申請網站」 | 尔在電腦中4<br>下載或從電- | 存有分會第一名得獎人的申請<br>子郵件將其儲存到你的電腦 |
| 中. 此表格的最後面將請你上                 | 傳第一名得獎人的申請表和推                        | 薦表檔案.            |                               |
| 系統會要求你將金額換算成為                  | 美元. 在你開始報告之前, 請便所                    | 用這個計算            | 器來幫助你將金額換算成美                  |
| τ.                             |                                      |                  |                               |
| 清保存一份申請表的副本和均                  | 真寫完成報告表的檔案 (提交的                      | 報告副本將            | 强過電子郵件發送給你).                  |
|                                |                                      |                  |                               |
| 皆有問題, 請電郵至: lydawa             | rds@soroptimist.org.                 |                  |                               |
| 目六叔生八会夕河. 🔸                    | + <u>−</u> →+1                       | 吐八人。             | 14. ×                         |
| 促父報古方曾石柟:*                     | /提父判                                 | 双古力管細            | JX: *                         |
|                                | 請通過                                  | 下表確認你的分          | )會編號.                         |
|                                |                                      |                  |                               |
| Show 10 V                      |                                      | Q                |                               |
| Region Name                    | Club Name                            | ^                | Club Number ^                 |
| America del Sur                | Caracas                              |                  | 130165                        |
| America del Sur                | Miranda Venezuela                    |                  | 130167                        |
| America del Sur                | Ibarra Ecuador                       |                  | 130169                        |
| America del Sur                | El Hatillo                           |                  | 130172                        |
| America del Sur                | Bucaramanga Colombia                 |                  | 130175                        |
| America del Sur                | Cochabamba                           |                  | 130242                        |
| America del Sur                | Oruro                                |                  | 130243                        |
| America del Sur                | Lima                                 |                  | 130252                        |
| America del Sur                | Paso De Los Libres                   |                  | 130311                        |
| America del Sur                | Buenos Aires                         |                  | 130312                        |
| Showing 1 to 10 of 1210        | ) entries                            |                  | < >                           |
| 法避滞你的事匠 *                      |                                      |                  |                               |
| Please Select                  | ~                                    |                  |                               |
|                                | -                                    |                  |                               |
| 坦杰人                            |                                      |                  |                               |
|                                |                                      |                  |                               |
| 姓名: *                          |                                      |                  |                               |
|                                |                                      |                  |                               |
| 名字                             |                                      |                  |                               |
|                                |                                      |                  |                               |
| 電郵: *                          |                                      |                  |                               |
|                                |                                      |                  |                               |
| 示例@example.com                 |                                      |                  |                               |
|                                |                                      |                  |                               |

## 第2部分:活動相關問題

請回答有關你的活動的問題.

表格首先詢問你的分會收到多少申請書,包括經由電子郵件、傳真、郵寄或親自送達等方式.

接下來,系統會詢問你的分會獎勵了多少名得獎人,你將從下拉式功能表中選擇得獎人數.

如果超過15人,請寄電子郵件給我們以獲得進一步的指示(並祝賀你的活動非常成功!)

然後,你會被問到你的分會頒發了多少獎勵金額,請務必換算成美元輸入.

系統會要求你將金額換算成美元.在你開始報告之前,請使用這個計算器來幫助你將金額換算成美元.

你還會被問到你的分會為這項活動投入了多少志工服務時數,以及花了多少金額(以美元計算)來管理這項活動.請勿將頒發的獎勵金額本身包括在這個總額中!

點擊網頁底部的"下一步"或"儲存".你也可以隨時使用"返回"按鈕,回頭修改你的資料.

#### 活動相關問題

你的分會通過電子郵件、傳真、一般郵件或親自送件的方式收到多少份填寫完成的申請書? (美國/加拿大的分會:請不要將經由申請網站的申請書納入計算.) \*

Please Select

~

如果你有超過15位得獎人, 請通過 lydawards@soroptimist.org與我們聯繫.

你的分會總計頒發了多少獎勵金額(以美元計算)?\*

你的分會獎勵了多少位「實現你的夢想獎」得獎人?\*

例如:23

0

你的分會投入了多少志工時數來管理這項活動?\*

例如:23

你的分會花了多少金額來管理這項活動(以美元計算)?\*

例如: 23

(管理費用的例子包括印刷傳單或舉辦申請研討會的費用. 這不包括獎勵的金額.)

你的分會因我們的「實現你的夢想獎」活動吸引了多少名新會員?\*

例如:23

如何儲存你的表格 返回
Save
下一部

### 第3部分: 貴分會是否提供額外支持?

下一頁詢問你的分會是否提供現金獎勵以外的任何支持給今年或過去幾年的得獎人.

如果你選擇"是",你將會有更多的問題需要回答.請注意,如果你在提供額外支持問題選擇"是",則你必須 在每個答案框中輸入一個數字,如果你的分會沒有向任何得獎人提供某種類型的支持,你就輸入 0. 同樣地, 你必須在"其他"框中輸入一些內容.因此,如果你的分會沒有提供任何其他類型的支持,請務必輸入"不適 用".

如果你選擇"否",則此部分就已完成.

#### 點擊網頁底部的"下一步"或"儲存".

|                                    | Chinese 👻         |
|------------------------------------|-------------------|
| 你的分會是否為目前和/或過去的得獎人提供額外支持<br>獎人)? * | (包括此分會年度及過去幾年的任何得 |
| <ul><li>○ 是</li><li>○ 否</li></ul>  |                   |
|                                    |                   |
| 返回                                 | Save    下一部       |

| 🗩 走                                                                                                    |                                                      | 銀外又持 (包括此分管并   | 度及過去幾年的任何得       |  |
|----------------------------------------------------------------------------------------------------|------------------------------------------------------|----------------|------------------|--|
| _<br>_ 否                                                                                                    |                                                      |                |                  |  |
| 如果是, 請回答                                                                                                    | 以下問題:                                                |                |                  |  |
| 你的分會為多少位分會                                                                                                    | 獎項得獎人提供額外的                                           | 的支持? *         |                  |  |
| 例如:23                                                                                                    |                                                      |                |                  |  |
| <b>請輸入獲得下列</b><br>*如果不適用, 請輸入"0".                                                                                                    | 方式額外支持                                               | 的分會得獎人的        | 人數:              |  |
| 為獎項得獎人提供良師                                                                                                    | 益友的指導. *                                             |                |                  |  |
| 例如: 23                                                                                                    |                                                      |                |                  |  |
| 提供工作訓練、面試準                                                                                                    | 備或協助審查履歷表.                                           |                |                  |  |
| 例如: 23                                                                                                    |                                                      |                |                  |  |
| 為得獎人提供課業輔導                                                                                                    | *                                                    |                |                  |  |
| 例如: 23                                                                                                    |                                                      |                |                  |  |
| 为得將人担供研究武时                                                                                                    | <b>黎坦劃边肋 ★</b>                                       |                |                  |  |
| 例如: 23                                                                                                    |                                                      |                |                  |  |
|                                                                                                    |                                                      |                |                  |  |
| and the second second se | ALL CONDUCT INCOME.                                  |                |                  |  |
| 為獎項得獎人的小孩提                                                                                                    | 供幼兄照顧/教導.*                                           |                |                  |  |
| 為獎項得獎人的小孩提例如:23                                                                                                    | 供幼兄照顧/教導.*                                           |                |                  |  |
| 為獎項得獎人的小孩提<br>例如:23<br>提供物品,例如筆記型電                                                                                                    | 供幼兄熊顧/教導.*<br>認題、服裝或禮品券.                             |                |                  |  |
| 為獎項得獎人的小孩提<br>例如:23<br>提供物品,例如筆記型電<br>例如:23                                                                                                    | 供幼兄熊顧/教導. *<br>電腦、服裝或禮品券.                            |                |                  |  |
| 為獎項得獎人的小/核提<br>例如: 23<br>提供物品,例如筆記型電<br>例如: 23<br>其他 (請在下方於明)、                                                                                                    | 供如兄能顧/教導。<br>艷麗、服裝或禮品券。                              |                |                  |  |
| 為獎項得獎人的小孩提<br>例如: 23<br>提供物品,例如筆記型電<br>例如: 23<br>其他(請在下方說明).<br>例如: 23                                                                                                    | 供如兄能顧/奴導, *<br>翻斷、服裝或禮品券。                            |                |                  |  |
| 為獎項得獎人的小Y衣提<br>例如: 23<br>提供物品,例如輩記型電<br>例如: 23<br>其他(請在下方說明).<br>例如: 23                                                                                                    | 供如兄熊麵/教導。<br>電腦、服裝或禮品券。                              |                |                  |  |
| 為獎項得獎人的小水裝提<br>例如: 23<br>提供物品,例如筆記型電<br>例如: 23<br>其他 (請在下方說明).<br>例如: 23<br>請說明提供給專區得獎                                                                                                    | 供如兄照顧/教導,<br>蠶腦、服裝或禮品券.                              |                |                  |  |
| 為獎項得獎人的小校提<br>例如: 23<br>提供物品,例如筆記型電<br>例如: 23<br>其他(請在下方說明).<br>例如: 23<br>講說明提供給專區得獎<br>在此输入                                                                                                    | 供如兄照顧/叙導, *<br>翻题、服裝或禮品券。<br>,<br>人的 "其他" 物品. *      | •              |                  |  |
| 為獎項得獎人的小/ 求提<br>例如: 23<br>提供物品, 例如筆記型電<br>例如: 23<br>其他 (請在下方說明). *<br>例如: 23<br>請說明提供給專區得獎<br>在此输入                                                                                                    | 供如兄熊顧/教導,<br>""""""""""""""""""""""""""""""""""""    | •              |                  |  |
| 為獎項得獎人的小/ 求提<br>例如: 23<br>提供物品,例如筆記型電<br>例如: 23<br>其他 (請在下方說明). ·<br>例如: 23<br>請說明提供給專區得獎<br>在此输入                                                                                                    | 供如兄照顧/叙導, *<br>電腦、服裝或禮品券.<br>人的"其他"物品. *             | •              |                  |  |
| 為獎項得獎人的小水裝提<br>例如:23<br>提供物品,例如筆記型電<br>例如:23<br>其他(請在下方說明),<br>例如:23<br>請說明提供給專區得獎<br>在此输入                                                                                                    | 供如兄照顧/教導, *<br>電腦、服裝或禮品券.<br>人的"其他"物品. *             | •              |                  |  |
| 為獎項得獎人的小/x 提<br>例如: 23<br>提供物品,例如筆記型電<br>例如: 23<br>其他 (請在下方說明).<br>例如: 23<br>请說明提供給專區得獎<br>在此输入<br>如果不適用, 请輸入*//A*<br>請提供給得獎人的物品<br>現金獎勵). *                                                                                                    | 供如兄能顧/教導, *<br>電腦、服裝或禮品券.<br>人的"其他"物品。*              | 直 (以美元計算) (不包括 | ~<br>;「實現你的夢想獎」的 |  |
| 為獎項得獎人的小水就是<br>例如: 23<br>提供物品,例如事記型電<br>例如: 23<br>其他(請在下方說明). (<br>例如: 23<br>請說明提供給專區得獎<br>在此输入<br>如果不適用,请輸入٦٧/A*<br>請提供給得獎人的物品<br>現金獎勵). *                                                                                                    | 供如兄照顧/教導,<br>電腦、服裝或禮品券.<br>人的"其他"物品。<br>和/或服務的估計總價   | 直 (以美元計算) (不包括 | 。<br>;「實現你的夢想獎」的 |  |
|                                                                                                    | 供如兄照顧/教導,<br>22醫、服裝或禮品券.<br>(人的"其他"物品。<br>和/或服務的估計總價 | 谊 (以美元計算) (不包括 | 。<br>「實現你的夢想獎」的  |  |

## 第4部分:獎項得獎人

在「獎項得獎人」頁面上,系統會要求你提供頒發給每個獎項得獎人的金額以及她們的連絡資料.

根據你之前在報告表中提供的訊息,系統就會出現同樣數目的空格讓你將各個得獎人的資料輸入到報告表中.因此,如果你選擇你的分會頒發了五個獎項,你將會看到五個空格來輸入得獎人的資料.

點擊"第一名"右側的箭頭以顯示所需要的訊息.

提示:

- 地址行2和地址行3並非必要,可以空白.
- 如果你不確定你國家/地區的電話國家代碼,可以在此處查找.
- 請不要在電話號碼中加入破折號.
- 如果得獎人沒有電子郵件地址, 請輸入"沒有電郵".

請上傳得獎人的申請書和推薦表.

有兩種方法可以上傳資料:

- 將文件檔拖放到框中
- 點擊"瀏覽文件",然後從你的電腦中選擇要上載的申請書.

\*請務必上傳申請書和推薦表資料,只有申請書但沒有推薦表將視為資料不完整,沒有資格爭取專區或聯盟的獎項.你可以為第一名得獎人上傳盡可能多的有關文件.

你的報告表副本,包括該申請書將發會送給你專區的「實現你的夢想獎」主委,以便你的得獎人可以被納入更高層級的評選.

填寫完第一名得獎人的所有資料後,你就可以繼續下去.如果你還有其他得獎人需要報告,請點擊"其他得獎人1"右側的箭頭,然後填寫有關資料.繼續此步驟,直到完成所有得獎人的報告.你不需要上傳其他得獎人的申請書和推薦表資料.

點擊網頁底部的"下一步"或"儲存".

| 獎項得獎人    |          |
|----------|----------|
| 第一名      |          |
| 如何儲存你的表格 |          |
| 返回       | Save 下一部 |

| Investing in Dream                                                                                                    | 15 T <sup>*</sup><br>education & training swards for women <sup>®</sup>                                                                                                    |  |
|----------------------------------------------------------------------------------------------------|----------------------------------------------------------------------------------------------------|--|
| 將酒得將人                                                                                                    | Chinese 👻                                                                                                    |  |
| 964R1696A                                                                                                    |                                                                                                    |  |
| 第一名                                                                                                    |                                                                                                    |  |
| 獎勵金額 (美元) *                                                                                                    |                                                                                                    |  |
| 例如: 23                                                                                                    |                                                                                                    |  |
| 姓名: *                                                                                                    |                                                                                                    |  |
|                                                                                                    |                                                                                                    |  |
| 名字                                                                                                    | 9255                                                                                                    |  |
| 郵政地址: *                                                                                                    |                                                                                                    |  |
| Address Line 1                                                                                                    |                                                                                                    |  |
|                                                                                                    |                                                                                                    |  |
| Address Line 2                                                                                                    |                                                                                                    |  |
| Address Line 3                                                                                                    |                                                                                                    |  |
|                                                                                                    |                                                                                                    |  |
| *                                                                                                    |                                                                                                    |  |
| State/Province                                                                                                    |                                                                                                    |  |
| Postal code                                                                                                    |                                                                                                    |  |
| Country                                                                                                    |                                                                                                    |  |
|                                                                                                    |                                                                                                    |  |
| 電話國家代碼: *                                                                                                    | 電話號碼: *                                                                                                    |  |
| 例如: 23                                                                                                    | 例如: 23                                                                                                    |  |
| 電郵: *                                                                                                    |                                                                                                    |  |
|                                                                                                    |                                                                                                    |  |
| 如果得識人沒有電影候號, 請輸入"無電影制                                                                                                    | 將號:                                                                                                    |  |
|                                                                                                    | 的申請書和推薦表:                                                                                                    |  |
| 請在此上傳你分會第一名得獎人                                                                                                    |                                                                                                    |  |
| 請在此上傳你分會第一名得獎人                                                                                                    |                                                                                                    |  |
| 請在此上傳你分會第一名得獎人<br>申請審和推薦表: *                                                                                                    |                                                                                                    |  |
| 請在此上傳你分會第一名得獎人<br>申請書和推薦表:*                                                                                                    |                                                                                                    |  |
| 請在此上傳你分會第一名得獎人<br>申請審和推薦表: *                                                                                                    |                                                                                                    |  |
| 請在此上傳你分會第一名得獎人<br>申請審和推薦表:*<br>第26年代的申請會に應用來再出版人生                                                                                                    | 2015年<br>2015年<br>第25件地位到此途<br>这电话等地区有是意志来不行台盖一步信得等高级深刻是明矾末和公寓他。                                                                                                    |  |
| 請在此上傳你分会第一名得獎人<br>申請審和推薦表: *<br>應2/每开分的申請會化總常表資料加入 座                                                                                                    |                                                                                                    |  |
| 請在此上傳你分会第一名得獎人<br>申請審和推薦表: *<br>應応得将心的申請會応應意味到和加入。是<br><b>猶外得愛人1.</b>                                                                                                    |                                                                                                    |  |
| 請在此上傳你分会第一名得獎人<br>申請書和推薦表:*<br>[編2:###00:#編書校8:#書校8:#書校8:#<br>[編2:###00:#編書校8:#書校8:#書校8:#<br>[編5:###00:#<br>[編5:###00:#]<br>[編5:###00:#<br>[編5:##]<br>[編5:##]<br>[編5:##]<br>[編5:##]<br>[編5:##]<br>[編5:##]<br>[編5:##]<br>[編5:##]<br>[編5:##]<br>[編5:#]<br>[編5:#]<br>[[[[]]<br>[[]]<br>[[]]<br>[[]]<br>[[]]<br>[[]]<br>[[]] |                                                                                                    |  |
| 請在此上傳你分会第一名得獎人<br>申請審和推薦表: *<br>應記編時內的申請審和總局意調和加入, 是<br><b>腦外得愛人1.</b><br><b>腦外得愛人2.</b>                                                                                                    |                                                                                                    |  |
| 請在此上傳你分会第一名得獎人<br>申請審和推薦表:*<br>(第2)(用求何的)用還會(因素買求用以之),在<br><b>磁外得獎人1.</b><br><b>磁外得獎人2.</b>                                                                                                    |                                                                                                    |  |
| 請在此上傳你分会第一名得獎人<br>申請審和推薦表:*<br>無応得将的的申請會和推薦表育和加入 年<br>融外得獎人1.<br>融外得獎人2.                                                                                                    |                                                                                                    |  |
| 請在此上傳你分会第一名得獎人<br>申請書和推薦表:*<br>第29年時代的申请書和總書等資料加入.能<br>副外得獎人1.<br>副外得獎人2.<br>副外得獎人3.                                                                                                    |                                                                                                    |  |
| 請在此上傳你分会第一名得獎人<br>申請審和推薦表: *<br>應記得所的的申請帶已除意意資料加入, 是<br><b>歸外得獎人1.</b><br><b>歸外得獎人2.</b><br><b>歸外得獎人3.</b>                                                                                                    | 正           正           正 |  |
| 請在此上傳你分会第一名得美人<br>申請審和推薦表:*<br>(編に備用のの)申請帶代供意意前申加入.任<br>融外得要人1.<br>融外得要人2.<br>融外得要人3.<br>融外得要人4.                                                                                                    |                                                                                                    |  |

| Cucauon x                  | Chinese |
|----------------------------|---------|
| 獎項得獎人                      |         |
|                            |         |
| 第一名                        |         |
| 額外得獎人1.                    |         |
| 奖勵金額 (美元) *                |         |
| 例如: 23                     |         |
| 姓名: •                      |         |
| 22 MIT                     |         |
|                            |         |
| mu以地址: ・<br>Address Line 1 |         |
|                            |         |
| Address Line 2             |         |
| Address Line 3             |         |
|                            |         |
| •                          |         |
| State/Province             |         |
| Postal code                |         |
| Country                    |         |
|                            |         |
| 電話國家代碼:*<br>例如:23<br>例如:23 | 虎碼: *   |
|                            |         |
| ng,⊞D): "                  |         |
| 如果得識人沒有電影時號,講輸入"無電影候號"     |         |
| 額外得獎人2.                    |         |
|                            |         |
| 額外得獎人3.                    |         |
|                            |         |
| 額外得獎人4.                    |         |
| 4n1=174+11044=+44          |         |
| 如何語子孙的表情                   |         |
|                            |         |

## 第5部分: 驗證和簽名

我們快要完成了! 接下來, 你將閱讀一系列的聲明, 並點擊表示你同意這些聲明, 而且同意這些聲明是真實的, 包括被列為得獎人的婦女已被告知其獲獎情況, 已收到了她們的現金獎勵, 並直接獲得了現金獎勵.

如果你的分會尚未頒發現金獎勵給你的得獎人,該怎麼辦?

- 請儘快頒發,無需等到頒獎典禮或任何其他時間.你可以先將獎金匯出,然後安排以後的時間舉行慶祝活動.
- 如果你的分會尚未頒發獎金,而你必須在截止日期前完成報告,請在方格中打勾,但請確保你有一個明確的計畫,得獎婦女何時會收到獎金.她們指望著這筆款項來完成她們的教育,不要讓她們失望!

接下來,你要確認不止一名分會會員參與了這個獎勵過程,你也同意參與這項活動的定義,並確認分會會長了解此表格所報告的內容,最後,你同意表格上的所有內容並據你所知,所填寫的內容都是正確的.

請提供其餘的所需資訊.

- 接下來, 輸入你的姓名並在表格上簽名. 要在表格上簽名, 請點擊簽名框中的任何位置, 然後按住滑鼠來簽署 姓名.
- 填寫今天的日期時,你可以點擊右側的小日曆圖標,然後選擇日曆上的日期,而不用輸入數字.

#### 驗證和簽名

我確認此表格上所列的個人已:\*

已聯繫過, 並提醒她們獲得了「實現你的夢想獎」

獲得了現金獎

直接獲贈現金獎勵

#### 此外,\*

我確認不止---名分會會員參與了「實現你的夢想獎」活動.

| 我確認, 我知道參與  | 「實現你的夢想獎」 | 的定義是指分會提供現金獎勵給至少- | 一位符合資格的 |
|-------------|-----------|-------------------|---------|
| 婦女, 然後將她的申請 | 青書送至地區或專區 | a等級評審.            |         |

我確認,分會會長知悉今天在這裏所提交的資料.

我確認, 據我所知, 本表格所提供的所有資料都是正確、完整的.

#### 你的姓名 \*

名字

|  | 対応   |
|--|------|
|  | X1P0 |
|  |      |

#### 你的姓名 (簽名) : \*

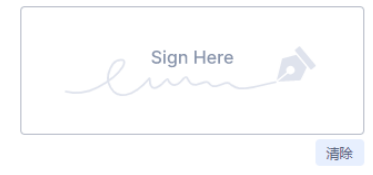

#### 分會會長姓名 (正楷): \*

| 名字 | 姓 | ĒÆ |  |
|----|---|----|--|

#### 分會會長電子郵件地址: \*

| 示例@example.com |                                                                                                    |  |
|----------------|----------------------------------------------------------------------------------------------------|--|
|                |                                                                                                    |  |
| 今大的日期: *       |                                                                                                    |  |
| MM-DD-YYYY     | in the second second se |  |

### 這一部分完成後,你就可以開始檢查了

- 在表格底部顯示"儲存或查看"的地方,點擊圓圈中的三角形來打開儲存報告的說明.
- 如果你不想儲存你的資料之後再回來填寫,則請點擊"查看回答".這將會帶你到你已完成的回答.如果你有任何需要更改的內容,你可以查看你的答案然後返回去修改."查看回答".
- 請查看你所有已完成的回答.如有需要,你可以返回更改.

| 若要儲存並在稍後返回此報告表單, 請點擊 " <u>Save</u> " (儲存).<br>系統會提示你在JotForm線上平台上建立一個新帳戶, 該平台託管「實現你的夢想對<br>告表.<br>建立新帳戶並非必要! <u>你只要點擊一下 "Save" (儲存), 然後點擊該方框底部的藍色文</u><br><u>寫著 "跳過建立新帳戶"</u> .<br>請輸入你的電子郵件地址, 系統將向你發送一個連結, 並將你所有的資料儲存, 或者<br>製該連結並將其儲存到某處, 以便稍後造訪.<br>"Review Answers" = 查看答案 | 建] 分會報<br>( <u>マ字, 上面</u><br>你可以複 |
|----------------------------------------------------------------------------------------------------|-----------------------------------|
| 系統會提示你在JotForm線上平台上建立一個新帳戶,該平台託管「實現你的夢想對<br>告表.<br>建立新帳戶並非必要!你只要點整一下 "Save" (儲存),然後點整該方框底部的藍色之<br>富著 "跳過建立新帳戶":<br>請輸入你的電子郵件地址,系統將向你發送一個連結,並將你所有的資料儲存,或者<br>製該連結並將其儲存到某處,以便稍後造訪.<br>"Review Answers" = 查看答案                                                                     | 到 分會報<br>( <u>7字, 上面</u><br>你可以複  |
| 建立新帳戶並非必要! 你只要點整一下 "Save" (儲存), 然後點整該方框底部的藍色文<br>富著 "跳過建立新帳戶":<br>請輸入你的電子郵件地址, 系統將向你發送一個連結, 並將你所有的資料儲存, 或者<br>製該連結並將其儲存到某處, 以便稍後造訪.<br>"Review Answers" = 查看答案                                                                                                    | <u>(字, 上面</u><br>你可以複             |
| 請輸入你的電子郵件地址, 系統將向你發送一個連結, 並將你所有的資料儲存, 或者(<br>製該連結並將其儲存到某處, 以便稍後造訪.<br>"Review Answers" = 查看答案                                                                                                    | 尔可以複                              |
| "Review Answers" = 查看答案                                                                                                    |                                   |
|                                                                                                    |                                   |
| "Back to Form" = 返回表格                                                                                                    |                                   |
| "Print" = 列印<br>"Submit" = 提交                                                                                                    |                                   |
|                                                                                                    |                                   |

查看完答案後,向下滾動到最底部,然後點擊"提交"按鈕.

「實現你的夢想獎」分會報告表資料

獎項得獎人

第一名

獎勵金額 (美元) \* 1000

Address Line 1: 32/F, 333 Keelung Road, Section 1

請在此上傳你分會第一名得獎人的申請書和推薦表:

City: Taipei State/Province: Datong District Postal code: 10349 Country: TAIWAN, R. O. C.

申請書和推薦表: \* MHuang Application.pdf (96.1KB) MHuang Reference.pdf (96.1KB)

電話國家代碼:\* 886

電話號碼: \* 222222222222

電郵: \* Meilinghuang@gmail.com

姓名: \* 美玲 黄 郵政地址:\*

| 若要儲存並在稍後返回此報告表單, 讀點擊 " <u>Save</u> " (儲存).                                           | 如何儲存你的表格                                                                                                    |
|--------------------------------------------------------------------------------------|----------------------------------------------------------------------------------------------------|
| 系統會提示你在JotForm線上平台上建立一個新帳戶, 該平台託管「實現你的夢想獎」分會報<br>告表.                                 |                                                                                                    |
| 建立新帳戶並非必要! 你只要點擊一下 "Save" (儲存), 然後點擊該方框底部的藍色文字, 上面                                   | 若要儲存並在稍後返回此報告表單, 講點擊 "Save" (儲存).                                                                                                    |
| 基置 就用版工》前4日<br>講師入你的電子部件地址,系統將向你發送一個運結,並將你所有的資料儲存,或者你可以提製<br>該運輸這物將其儲存到某處,以便將後指抗     | 系統會提示你在JotForm線上平台上建立一個新帳戶,該平台託管「實現你的夢想獎」分會報告表。                                                                                                    |
|                                                                                      | 建立新帳戶並非必要! 祝只要點聲一下 "Save" (儲存), 然後點整該方框席部的藍色文字, 上面<br>寫著 "跳過建立新帳戶"                                                                                                    |
| 沽動相關問題                                                                               | 請輸入你的電子郵件地址,系統將向你發送一個連結,並將你所有的資料儲存,或者你可以禮製<br>該連結並將其儲存到某處,以便銷後當訪.                                                                                                    |
| 你的分會通過電子郵件、傳真、一般郵件或親白送件的方式收到多少份填寫完成的申請書?(美國/<br>加意大的分會:請不要將提由申請網站的申請書納入計算.)*<br>8    |                                                                                                    |
| 你的分會奖勵了多少位「實現你的夢想奖」得奖人? *                                                            | <b>鱖證和簽名</b>                                                                                                    |
| '你的分會總計頒發了多少獎勵金額(以美元計算)?。<br>1000                                                    | 我確認此患格上所例的個人已: *<br>Been contacted and altered that they received the Live Your Dream Award<br>Received a cash award                                                                                                    |
| 你的分會投入了多少志工時數來管理這項活動?*<br>26                                                         | Were given their cash award unectry                                                                                                    |
| 你的分會花了多少金額來管理這項活動(以美元計算)? +<br>120                                                   | Looffirm that more than one club member was involved in the Live Your Dream Awards process.<br>Looffirm that I am aware that participation in the Live Your Dream Awards is defined as a club<br>providing a cash award to a minimum of one eligible woman and then sharing her application for |
| 你的分會因我們的「實現你的夢想獎」活動吸引了多少名新會員?。<br>4                                                  | district or region-level judging.<br>I confirm that the club president is aware of the information being submitted here today.<br>I confirm that all of the information provided on this form is accurate and complete to the best of<br>my knowledge.                                          |
| 如何儲存你的表格                                                                             | 你的姓名*                                                                                                    |
| 注意となったかで必必に何かられてきない。                                                                 | 淑芬 陳)                                                                                                    |
| 石麥加什亚在Mikelaelukae天平,詞和學 2002(1884)。<br>系統會提示你在JotForm線上平台上建立一個新報戶,該平台託管「實現你的夢想獎」分會報 | 你的姓名 (發名) : *                                                                                                    |
| 告表<br>建立新稿戶並非必要! <u>你只要點整一下"Save"(儲存),然後點整該方框底說的藍色文字,上面</u><br>實置" <u>就希望立新稿戶</u> "  |                                                                                                    |
| 調輸入你的電子部件地址,系統將向你發送一個連結,並將你所有的資料儲存,或者你可以禮製<br>該運給並將其儲存到某處,以便將後這訪.                    |                                                                                                    |
| 你的分會是否為目前和/或過去的得獎人提供額外支持(包括此分會年度及過去幾年的任何得獎人)?                                        | 万管管民社名(正信):* 玉燕呂                                                                                                    |
| Yes                                                                                  | 分會會長電子郵件地址: *                                                                                                    |
| 如果是, 請回答以下問題:                                                                        | 今天的日期: *                                                                                                    |
| 你的分會為多少位分會獎頂得獎人提供額外的支持? *                                                            | 09/01/2022                                                                                                    |
| 5                                                                                    | 保存或查看                                                                                                    |
| 請輸入獲得下列方式額外支持的分會得獎人的人數:                                                              |                                                                                                    |
| *如果不適用, 請輸入"0".                                                                      | 若要儲存並在稍後返回此報告表單,請點擊 " <u>Save</u> " (儲存).                                                                                                    |
| 為獎項得獎人提供良話益友的指導.*<br>4                                                               | 系統會提示你在JotForm線上平台上建立一個新報戶,該平台託管「實現你的夢想獎」分會報告表。                                                                                                    |
| 提供工作訓練、面試準備或協助審查履歷表.*<br>2                                                           | 建立新稿戶並非必要! 仍只要點整一下 "Save" (儲存), 然後點整該方框底部的藍色文字, 上面<br>實著"跳過建立新稿戶":                                                                                                    |
| 為得獎人提供課業結準.*<br>2                                                                    | 語輸入你的電子郵件地址,系統將向你發送一個連結,並將你所有的資料儲存,或者你可以複製<br>該連結並將其儲存到某處,以傳給後告訪.                                                                                                    |
| 為得獎人提供稅務或財務規劃協助.*<br>1                                                               | and an and a second second second second second second second second second second second second second second                                                                                                    |
| 為獎項得獎人的小孩提供幼兒照顧/教導.*                                                                 | "Review Answers" = 查看答案<br>"Back to Form" = 近向主格                                                                                                    |
| 4<br>提供物品。例如筆記型電腦、服裝或槽品券。*                                                           | Sack to rollin = <u>返</u> 回来113<br>"Print" = 別印                                                                                                    |
| 3                                                                                    | "Submit" = 提交                                                                                                    |
| 其他 (讀在下方說明).*                                                                        |                                                                                                    |
| 請說明提供給專區得獎人的"其他"物品.*                                                                 |                                                                                                    |
| N/A                                                                                  |                                                                                                    |

如何儲存你的表格

姓名: • 淑芬 陳 電郵: \* shufenchen@gmail.com

提交人:

「實現你的夢想獎」分會報告表

調整可能完整、試實地完成下列問題、在開始之前, 語確保你在電腦中存有分會第一名得獎人的申請 表和推薦我的懂案, 你可能需要持備這些懂案, 從申請開始下數都從當了那件將其儲存到你的電腦 中, 此表悟的最後面滑語你上傳第一名得獎人的申請表和推薦表檔案.

系統會要求你將金額換算成美元. 在你開始報告之前, 請使用這個計算器來幫助你將金額換算成美元.

請保存一份申請表的副本和填寫完成報告表的檔案 (提交的報告副本將通過電子郵件發送給你).

Taiwan

請選擇你的專區\*

提交報告分會編號:\* 159001

說明

若有問題,請電郵至: lydawards@soroptimist.org.

提交報告分會名稱:\*

Kaohsiung

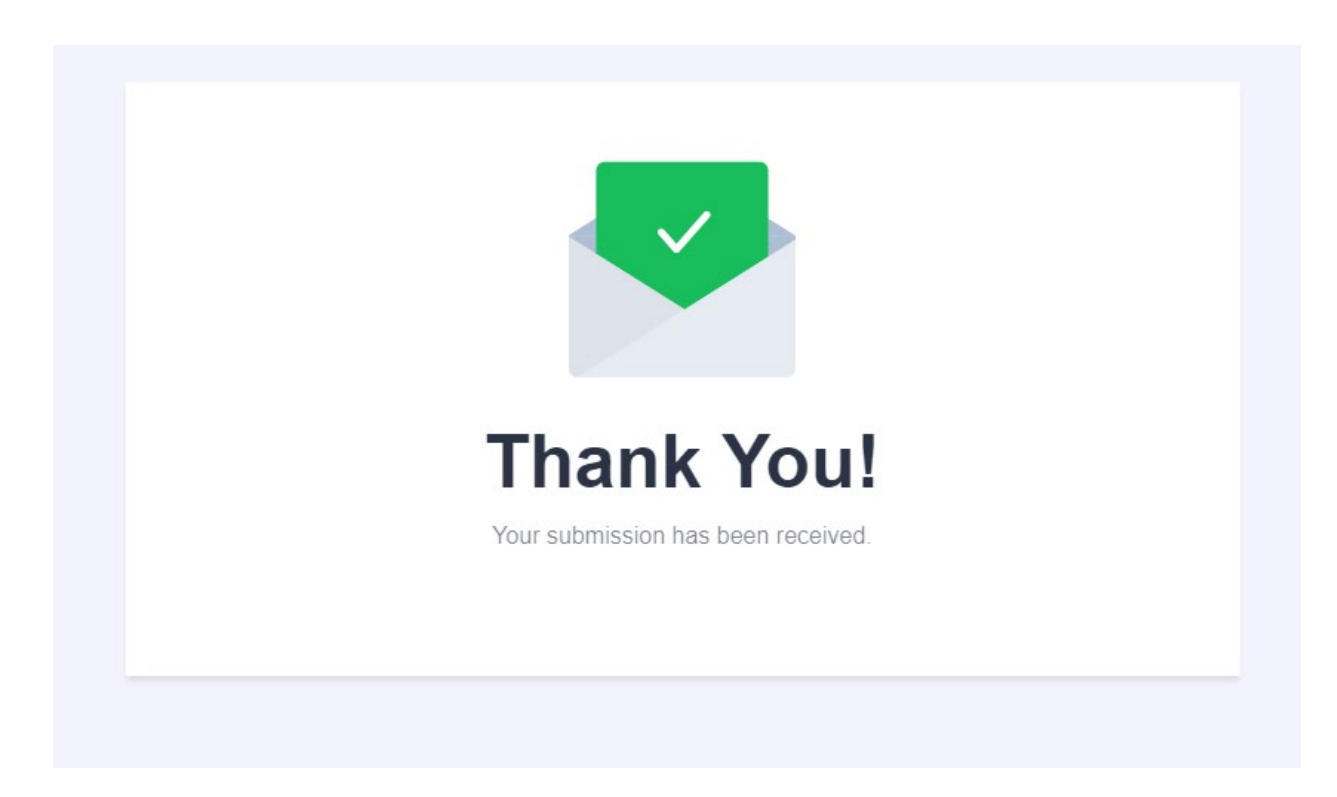

## 謝謝你 - 你已經完成了「實現你的夢想獎」線上分會報告表!

如果你需要幫助,請發送電子郵件至: lyda@soroptimist.org, 我們將會很樂意爲你提供協助.